**Dental Services** 

## **NHS Dental Services**

**Dental Services** 

#### **E Reporting Good Practice Guide**

#### Building Reports: Using an alerter and ranking

Supporting the NHS, supplying the NHS, protecting the NHS

NHS Dental Services is a service provided by the NHS Business Services Authority

In E-reporting it is possible to add an alerter or to rank data. As an example a simple report will be created based on the variable previously created % of FP17s where patients were children

Alerters A enable low or high results to be highlighted by specifying formatting that makes those results stand out on reports.

Ranking •• enables only the top and/or bottom number or percentage of records to be shown, for example the top 5 contacts in terms of the number of FP17s

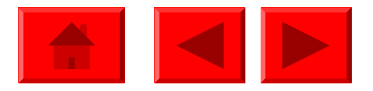

Open the previously created report Child FP17s, if not saved the follow the steps shown in creating a variable to produce the table below

| Contract<br>Number | Name or<br>Company<br>Name | Number of<br>FP17s | Child FP17s<br>as a % of<br>Total FP17s |
|--------------------|----------------------------|--------------------|-----------------------------------------|
| XXXXXXX/0001       | Anon Name                  | 170,669            | 29.09%                                  |
| xxxxxx/0002        | Anon Name                  | 15,003             | 26.69%                                  |
| xxxxxx/0003        | Anon Name                  | 5,716              | 20. <u>89%</u>                          |
| XXXXXX/0004        | Anon Name                  | 102                | 95.10%                                  |
| XXXXXX/0006        | Anon Name                  | 12,753             | 18.96%                                  |
| XXXXXX/0012        | Anon Name                  | 15,334             | 16.58%                                  |
| XXXXXXX/0015       | Anon Name                  | 106                | 7.55%                                   |
| XXXXXXX/0019       | Anon Name                  | 293                | 73.38%                                  |

Ensure that the variable Child FP17s as a % of Total FP17s has been added to the table, then highlight this data

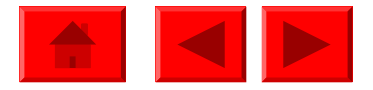

| Click on the Alerters buttor                                                                                                    |                                                   |                            |                    |                                         |      |
|----------------------------------------------------------------------------------------------------|---------------------------------------------------|----------------------------|--------------------|-----------------------------------------|------|
| Child FP17s         □       □       -       ○       ○       ○       ○       ○       ○       ○       ○       ○       ○       ○       ○       ○       ○       ○       ○       ○       ○       ○       ○       ○       ○       ○       ○       ○       ○       ○       ○       ○       ○       ○       ○       ○       ○       ○       ○       ○       ○       ○       ○       ○       ○       ○       ○       ○       ○       ○       ○       ○       ○       ○       ○       ○       ○       ○       ○       ○       ○       ○       ○       ○       ○       ○       ○       ○       ○       ○       ○       ○       ○       ○       ○       ○       ○       ○       ○       ○       ○       ○       ○       ○       ○       ○       ○       ○       ○       ○       ○       ○       ○       ○       ○       ○       ○       ○       ○       ○       ○       ○       ○       ○       ○       ○       ○       ○       ○       ○       ○       ○       ○       ○       ○       ○      < | Edit Report ►   ▼   = 2↓                          | Σ •   🚔 •                  | View Structur      | re   🔍 Drill 📫                          | Page |
| Arial     9     B     2       Data     Templates     Map     Properties     ;                                                                                                    | r 및   ≣ ≣ <b>≡</b><br>fx <mark>\$1 × √</mark> =[0 | Child FP17s as a % c       | of Total FP17s]    |                                         |      |
| Contract Health Body Code                                                                                                    | Contract<br>Number                                | Name or<br>Company<br>Name | Number of<br>FP17s | Child FP17s<br>as a % of<br>Total FP17s |      |

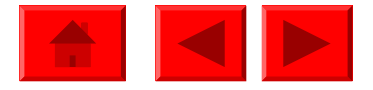

| Alerters 🛛                                                                        |                                                                                                    |
|-----------------------------------------------------------------------------------|----------------------------------------------------------------------------------------------------|
| Create, edit, delete, activate or deactivate alerters.          vailable Alerters | This is where the conditions<br>for the alerter are defined, to<br>highlight certain results.                            |
|                                                                                   | In this example an alerter will<br>be created for contracts with<br>over 50% of their FP17s<br>made up of Child Patients |
|                                                                                   |                                                                                                    |

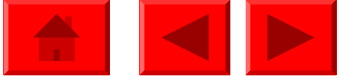

#### Type in a name for the alerter, for example "Over 50% Child FP17s"

|                   | -                          |                           |                  |                                    |               |             |
|-------------------|----------------------------|---------------------------|------------------|------------------------------------|---------------|-------------|
| C A               | lerter                     | Editor                    |                  |                                    |               |             |
|                   |                            | Alerter nam               | ne:              | Over 50% Child FP17s               |               |             |
| 4                 |                            | Description               | :                |                                    |               |             |
|                   |                            |                           |                  |                                    |               |             |
| <b>Sul</b><br>Fil | <b>b-Alert</b><br>Itered o | <b>er</b><br>object or ce |                  | Operator                           | Operand(s)    |             |
| 5                 | a % of 1                   | Total FP17s               | [                | Greater than 🛛 🗸 🗸                 | 0.5           |             |
|                   |                            |                           | Select<br>Cell o | : an object or variable<br>ontents | Cell contents | Format      |
| Ad                | ld Sub-/                   | Alerter Re                | emov             | e Sub-Alerter                      |               | 🔲 Formula   |
|                   |                            |                           |                  |                                    | ОК            | Cancel Help |

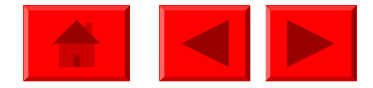

Click on ...Under Sub Alerter, this is where the condition is defined

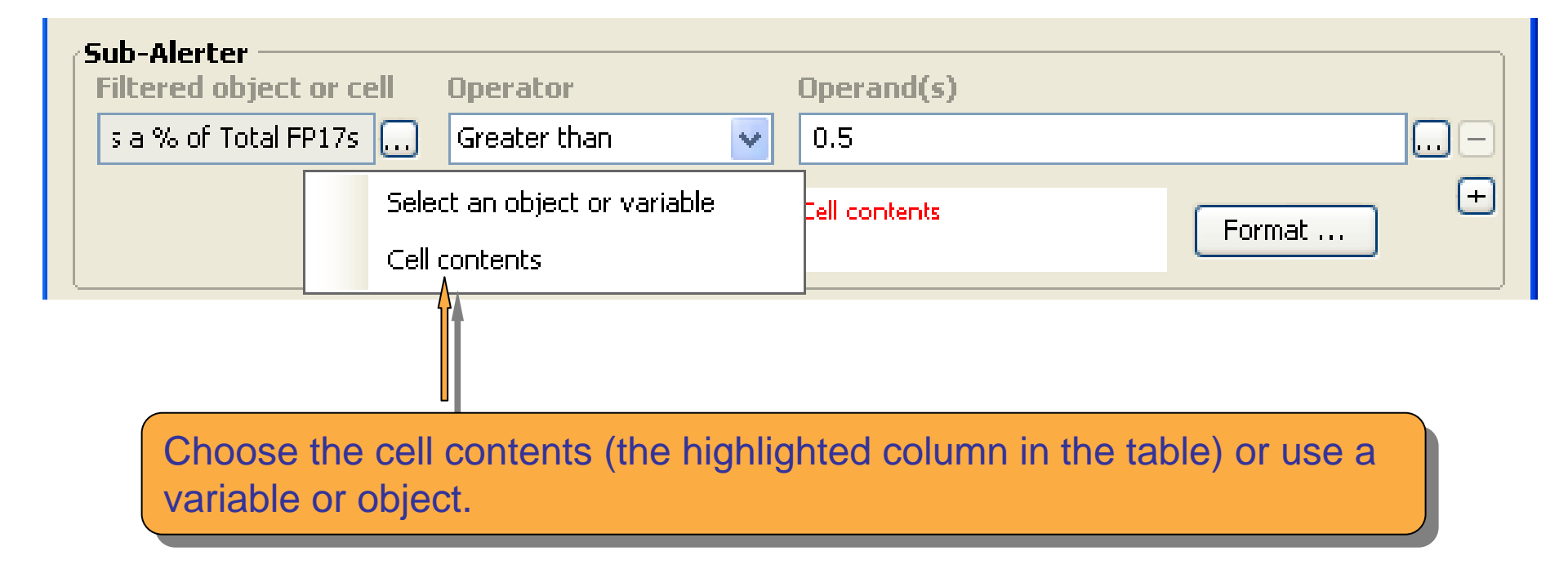

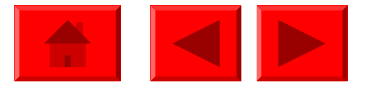

#### 🙆 Objects and Variables

**Available Objects and Variables** 

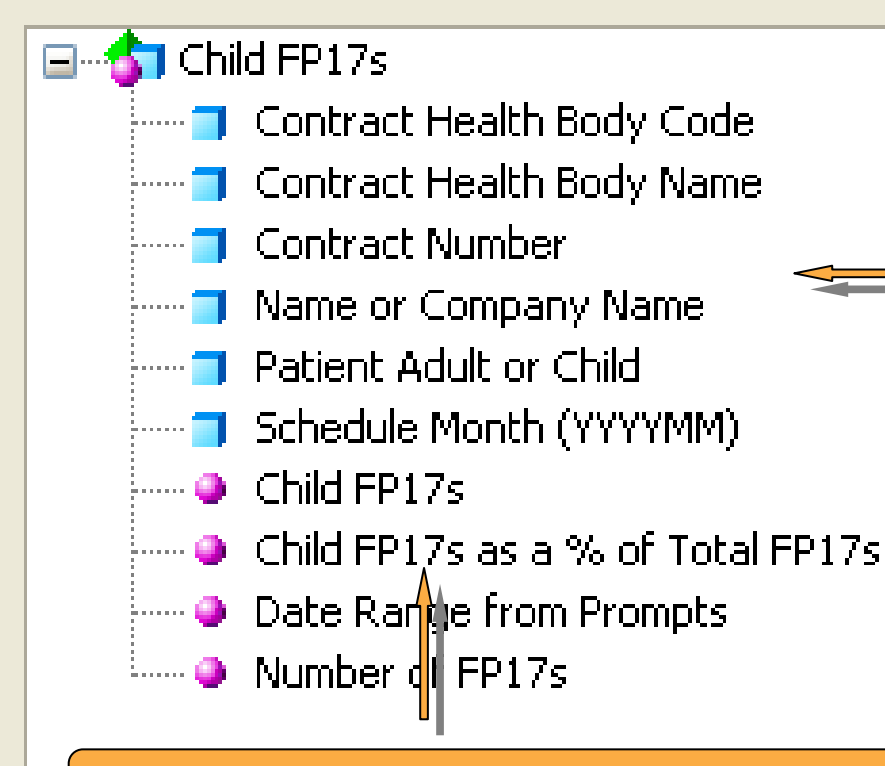

If a variable or object has been chosen to be used, then a list of those available will appear

Select Child FP17s as a % of Total FP17s

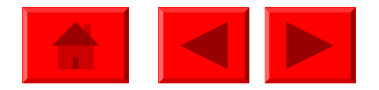

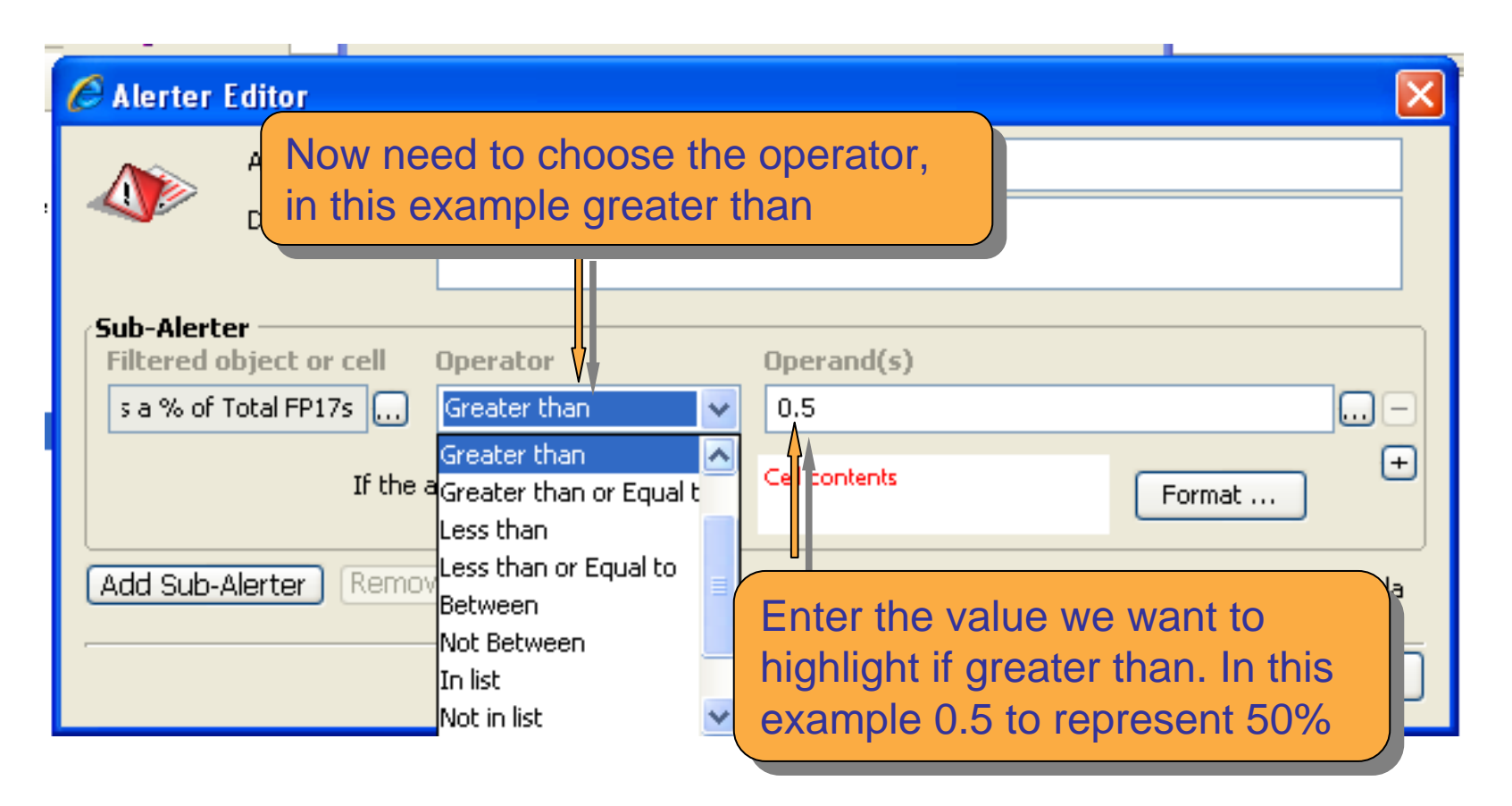

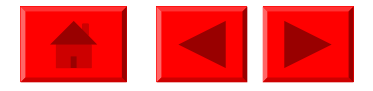

| Alerter Editor                                                           |                                                                    |                                                               | ×                                                    |
|--------------------------------------------------------------------------|--------------------------------------------------------------------|---------------------------------------------------------------|------------------------------------------------------|
| Alerter name:<br>Description:                                            | Over 50% Child FP17s                                               |                                                               |                                                      |
| Sub-Alerter<br>Filtered object or cell<br>s a % of Total FP17s<br>If the | Operator<br>Greater than                                           | Operand(s)<br>0.5<br>Cell contents                            | Format                                               |
| Add Sub-Alerter Remove<br>Def<br>The<br>the<br>For                       | ine how those va<br>default setting is<br>cell can be shade<br>mat | lues over 50% wil<br>red but this can k<br>ed or text used by | Formula<br>I be shown.<br>be changed,<br>clicking on |

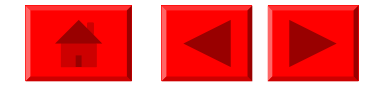

| 🖉 Alerter D               | isplay                                            |                                                    | 3                     |
|---------------------------|---------------------------------------------------|----------------------------------------------------|-----------------------|
| -Display —                |                                                   | Add text, for example "O                           | ver                   |
| <i>Tx</i> ✓<br>Number for | Default                                           | 50%", which will replace th                        | ne value              |
|                           |                                                   |                                                    |                       |
| Font:                     | default   Regular  Auto  Underline  Strikethrough | Color:<br>Horizontal: Default<br>Vertical: Default | Change<br>the font    |
| ~ Backgroun               | d                                                 | - Border                                           |                       |
| Color:                    | Default 💌                                         | Apply to all sides                                 |                       |
| ⊙ Image (L<br>URL:        | JRL) 🚫 Skin                                       | Default 🔽 Default 🔽 🧲                              | Change the background |
| Display:                  | Normal 💌                                          |                                                    |                       |
| Position:                 | Left 💙 Top 💙                                      |                                                    |                       |

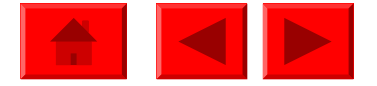

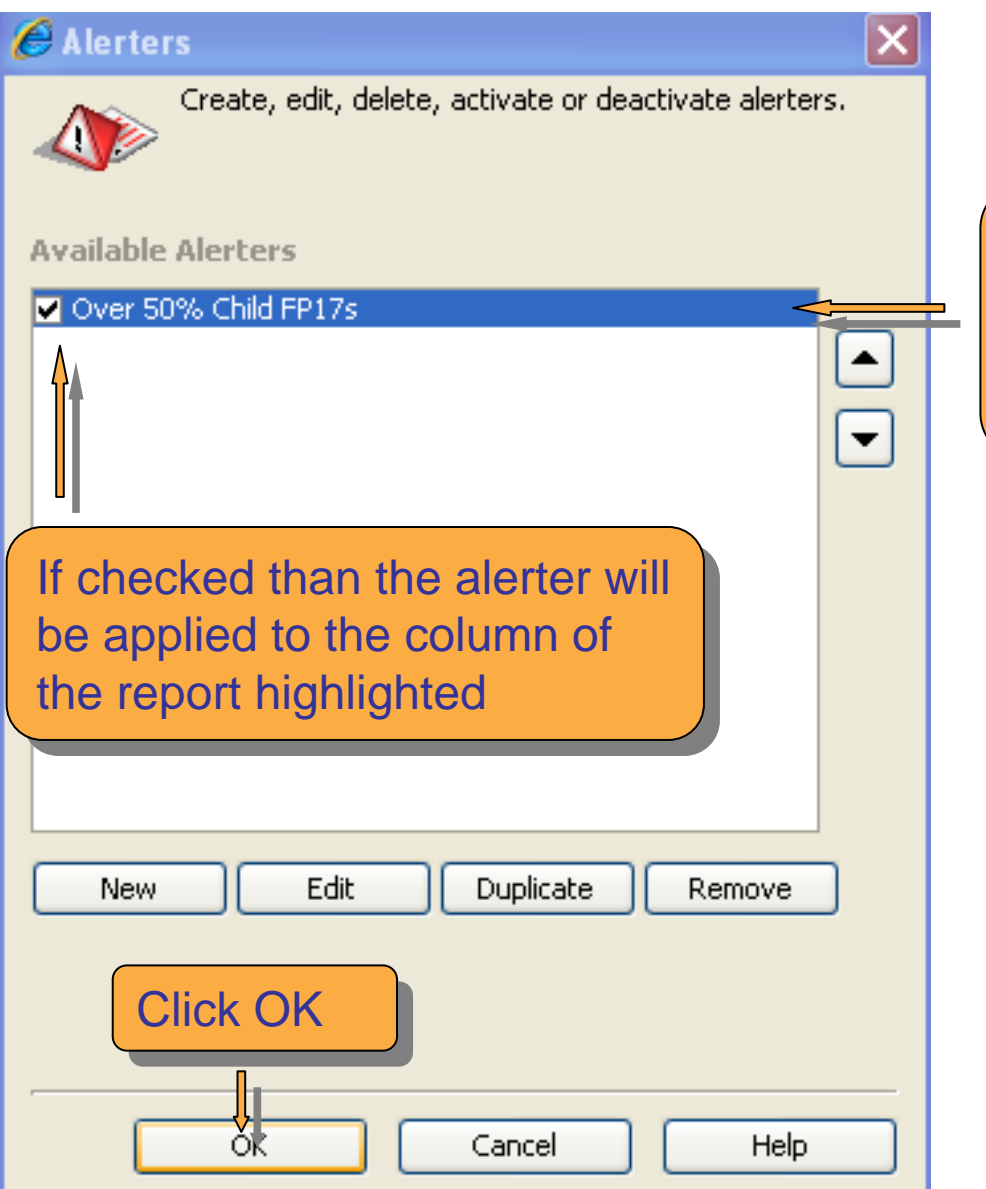

When happy with the alerter press ok and the name of the created alerter will appear in the list of available alerters

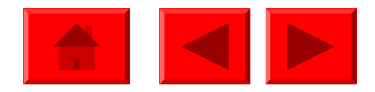

| Contract<br>Number | Name or<br>Company<br>Name | Number of<br>FP17s | Child FP17s<br>as a % of<br>Total FP17s |
|--------------------|----------------------------|--------------------|-----------------------------------------|
| XXXXXXX0001        | Anon Name                  | 170,669            | 29.09%                                  |
| XXXXXX0002         | Anon Name                  | 15,003             | 26.69%                                  |
| XXXXXV0003         | Anon Name                  | 5,716              | 20.89%                                  |
| XXXXX/0004         | Anon Name                  | 102                | 95.10%                                  |
| XXXXX/0006         | Anon Name                  | 12,753             | 18.96%                                  |
| XXXXXX/0012        | Anon Name                  | 15,334             | 16.58%                                  |
| XXXXXX/0015        | Anon Name                  | 106                | 7.55%                                   |
| XXXXXX/0019        | Anon Name                  | 293                | 73.38%                                  |

The data in the column is now highlighted in red font if over 50% of FP17s are for Child Patients

An alerter can be applied to any column by highlighting the data and clicking on the alerters button then checking the alerter name so it applies to that column, for example highlighting in red font the contract number where over 50% of FP17s are for Child Patients

TT 目

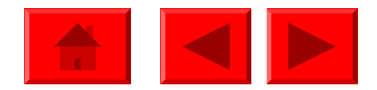

## **Ranking Data**

| Child FP17s                                                                                 |                                         |                                                 |                                       |                                         |
|---------------------------------------------------------------------------------------------|-----------------------------------------|-------------------------------------------------|---------------------------------------|-----------------------------------------|
| 🗋 🛄 🔹 🖾 🔲 📰 🔹 🔂 Edit Query                                                                  | Edit Report                             |                                                 |                                       |                                         |
| i 🛅 😿 💕 🗣 🔍 🔊  🛆 🛝                                                                          | -   ▼   =∎ ≜↓                           | • Σ •   📥 • Ш                                   | 🖹 🕞 Wiew Structure                    | L 🔍 Drill 🏙 📔 🗄                         |
| Arial 9 9 8 2                                                                               | ′U ≣≣                                   | 🔳 🔜 💊 🛛 Hig                                     | ghlight the                           |                                         |
| Data Templates Man Properties Click on the Apply/Rem Contract Contract Contract             | e<br>iove<br>tton <mark>▲ -</mark>      | Report Tiof<br>chedule n<br>chedule mont<br>011 | lumn Numbe<br>FP17s<br>hs returned by | pril 2010<br>the system fr              |
| Contract Na     Name or Company Name     Patient Adult or Child     Schedule Month (YYYYMM) | Contract<br>Number                      | Name or<br>Company<br>Name                      | Number of<br>FP17s                    | Child FP17s<br>as a % of<br>Total FP17s |
| Child FP17s                                                                                 | XXXXXXX/0001                            | Anon Name                                       | 170,669                               | 29.09%                                  |
| O Date Range from Prompts                                                                   | XXXXXX/0002                             | Anon Name                                       | 15,003                                | 26.69%                                  |
| Number of FP17s                                                                             | XXXXXXXX0003                            | Anon Name                                       | 5,716                                 | 20.89%                                  |
|                                                                                             | XXXXXXX/0004                            | Anon Name                                       | 102                                   | 95.10%                                  |
|                                                                                             | 000000000000000000000000000000000000000 | Anon Name                                       | 12,753                                | 18.96%                                  |
|                                                                                             | XXXXXXXXXXXXXXXXXXXXXXXXXXXXXXXXXXXXXX  | Anon Name                                       | 15,334                                | 16.58%                                  |
|                                                                                             | >>>>>>>>>>>>>>>>>>>>>>>>>>>>>>>>>>>>>>> | Anon Name                                       | 106                                   | 7.55%                                   |

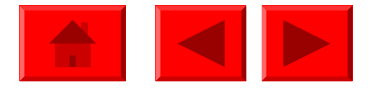

# **Ranking Data**

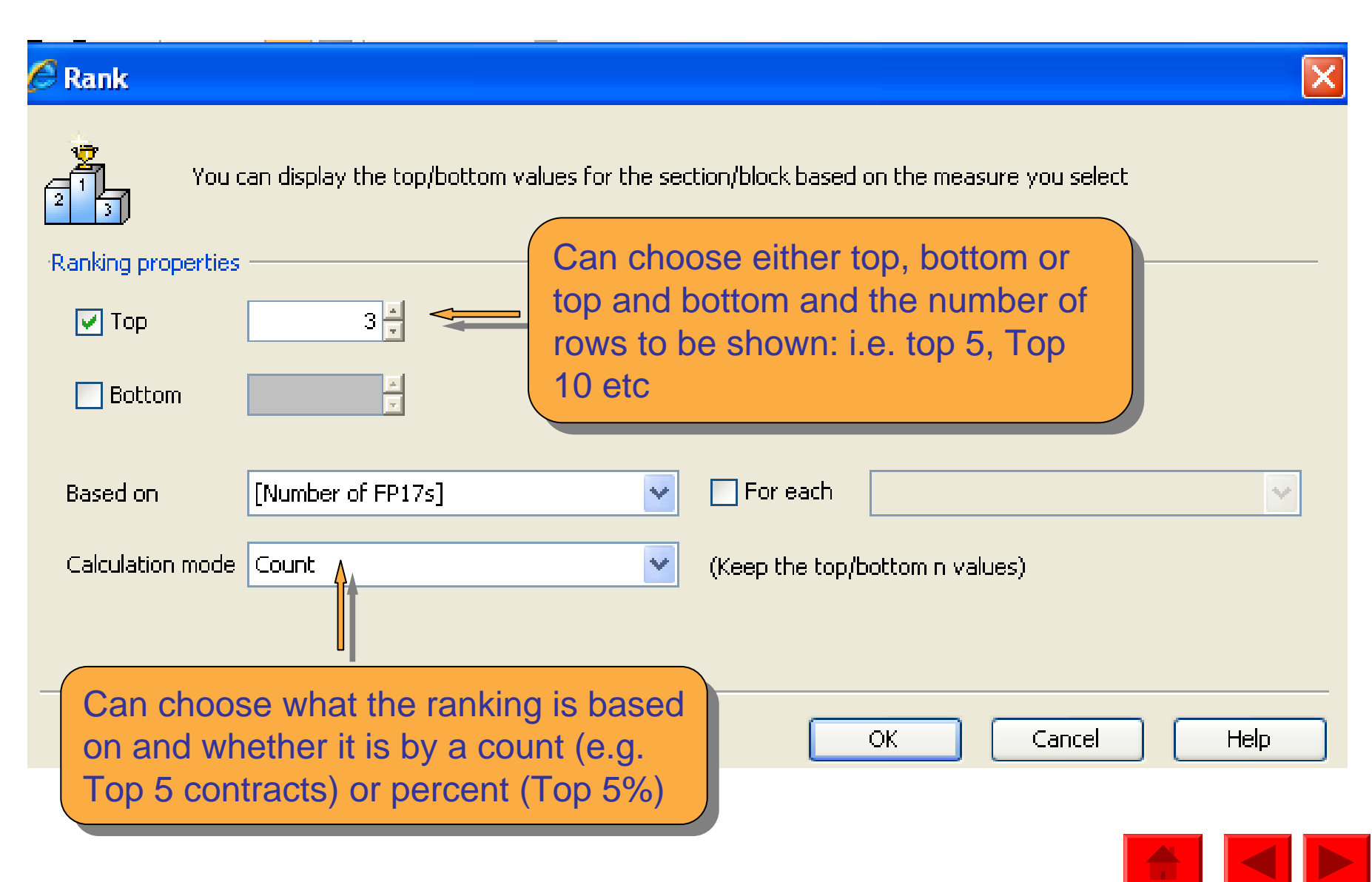

# **Ranking Data**

 Name or
 Child FF

| Contract<br>Number | Name or<br>Company<br>Name | Number of<br>FP17s | as a % of<br>Total FP17s |
|--------------------|----------------------------|--------------------|--------------------------|
| XXXXXX/0001        | Anon Name                  | 170,669            | 29.09%                   |
| XXXXXX/0012        | Anon Name                  | 15,334             | 16.58%                   |
| XXXXXX0002         | Anon Name                  | 15,003             | 26.69%                   |

To remove or edit a ranking click on the Apply/Remove ranking button 🚠 -

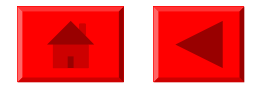